# Anlage eines SIP-Accounts in einer Fritz!Box

| Zugangsdaten                                     |                                                                                                    |
|--------------------------------------------------|----------------------------------------------------------------------------------------------------|
| Benutzername                                     | 500000                                                                                                    |
| Kennwort                                         | 2000000000                                                                                                    |
| Registrar                                        | 202.20000000.200                                                                                                    |
| Proxy-Server                                     |                                                                                                    |
| Weitere Einstellungen<br>DTMF-Übertragung        | RTP oder Inband v<br>neldung verwenden                                                                                                    |
| 🗹 Anmeldung immer üb                             | eine Internetverbindung                                                                                                    |
| Falls Ihr Internetanbie<br>es sich um eine Rufnu | er die separate Internettelefonie-Verbindung für eigene Rufnummern reserviert, aktivieren Sie diese Option, wenn<br>Imer eines anderen Anbieters handelt. |
| <ul> <li>Ortsvorwahl f ür ausge</li> </ul>       | ende Gespräche einfügen                                                                                                    |
|                                                  | Weiter Abbrechen                                                                                                    |

## Nach Eingabe der Daten auf weiter klicken.

| Anbieter                                     | anderer Anbieter                                                                    |
|----------------------------------------------|-------------------------------------------------------------------------------------|
| Internetrufnummer                            | 089123456789                                                                        |
| Benutzername                                 | 500000                                                                              |
| Registrar                                    | XXXXXXXXXXXXXXXXXXXXXXXXXXXXXXXXXXXXXXX                                             |
| achsten Schritt werden die Anmeldedaten in d | ine FRIT2: box gespeichert. Anschliebend wird gepruit, ob die Enficitung enfogreich |

Prüfung der Daten. Wenn diese OK sind wieder auf Weiter klicken.

Nachdem der Account angelegt worden ist muss in den Einstellungen des Accounts noch eine Änderung vorgenommen werden: im Bereich Leistungsmerkmale muss der Punkt Rufnummernunterdrückung (CLIR) von "Auto" auf "CLIR über RFC 3323(id)" umgestellt werden und dann mit OK bestätigt werden.

| elefonie-Anbieter                           | anderer Anbieter                            | ~                                |                                     |  |
|---------------------------------------------|---------------------------------------------|----------------------------------|-------------------------------------|--|
| Rufnummer für die Anmeldung*                |                                             | Interne Rufnummer in der FRITZIE | Interne Rufnummer in der FRITZ!Box* |  |
| 089123456789                                |                                             | 089123456789                     | ×                                   |  |
|                                             |                                             |                                  | Weitere Rufnumme                    |  |
| Rufnummernforr                              | nat                                         |                                  |                                     |  |
| Diese Vorwahlziff                           | ern werden der gewählten Rufr               | ummer vorangestellt:             |                                     |  |
| Landesvorwahl                               | Keine Ohne Pi                               | äfix (49) 🔿 Mit Präfix (0049)    |                                     |  |
| Ortsvorwahl                                 | ● Keine ◯ Ohne P                            | räfix (89) 🔿 Mit Präfix (089)    |                                     |  |
| Ausgehende N                                | Votrufe ohne Vorwahlen überm                | itteln.                          |                                     |  |
| Sonderrufnur                                | nmern ohne Vorwahlen überm                  | itteln.                          |                                     |  |
| Telefonie-Ant                               | ieter mit amerikanischem Rufr               | ummernplan                       |                                     |  |
| (international                              | e Vorwahl 011 statt 00)                     |                                  |                                     |  |
| Eigene Rufnu                                | mmer im international <mark>en</mark> Rufni | ımmernformat übermitteln         |                                     |  |
| Suffix für                                  |                                             |                                  |                                     |  |
| Internetrufnumm                             | ern                                         |                                  |                                     |  |
| tere Einstellungen                          |                                             |                                  |                                     |  |
| F-Übertragung RTP                           | oder Inband 🗸                               |                                  |                                     |  |
| nummernunterdrückung CLIR<br>R)             | über RFC 3323 (Id) V                        |                                  |                                     |  |
| nummerübermittlung Rufn                     | ummer in "P-Preferred-Ider ~                |                                  |                                     |  |
| Rufnummer für die Anmeldung v               | erwenden                                    |                                  |                                     |  |
| Anbieter unterstützt Rückruf bei l          | Besetzt (CCBS) nach RFC 4235                |                                  |                                     |  |
| etgröße in Millisekunden 30<br>enderichtung |                                             |                                  |                                     |  |
|                                             |                                             |                                  |                                     |  |

Der Anbieter unterstützt kein REGISTER-fetch

#### Einrichtung eines Faxgerätes in der Fritz!Box

Die Anlage des dazugehörigen Accounts erfolgt auf dem gleichen Weg wie für die Telefonie oben beschrieben. Zusätzlich muss jedoch bei DTMF-Übertragung noch "RTP oder Inband" ausgewählt werden.

Die Einrichtung erfolgt über das Menü Telefoniegeräte.

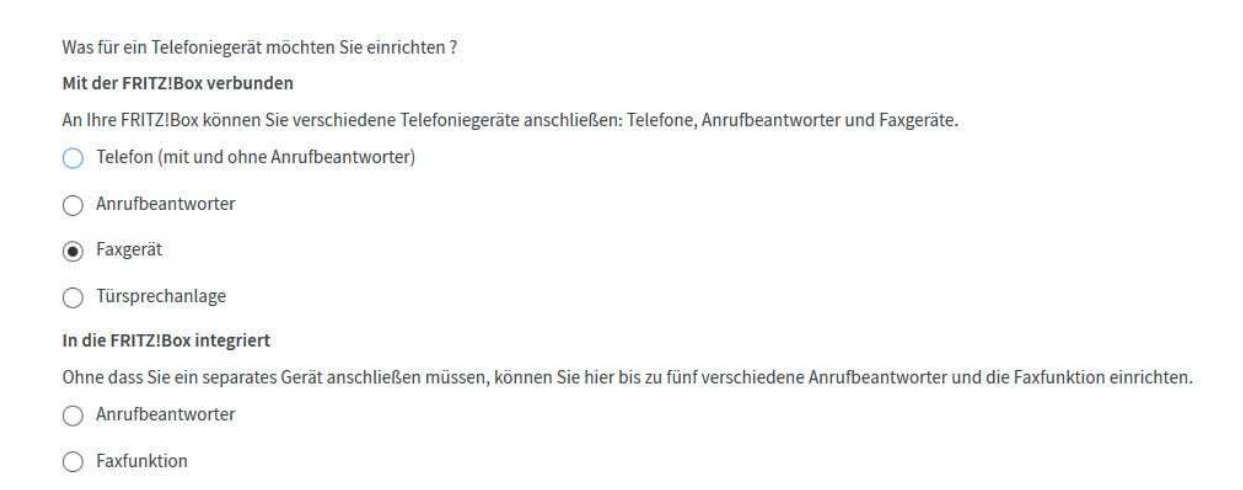

Nach der Auswahl auf weiter klicken.

Auswahl des FON-Ports (in diesem Fall ist nur FON 1 verfügbar).

1. Schließen Sie das Faxgerät an einen freien FON-Anschluss der FRITZIBox an.

2. Wählen Sie den Anschluss aus, an dem Sie das Faxgerät angeschlossen haben.

FON 1 (analog)

3. Geben Sie für das Faxgerät einen Namen ein, wie z.B. Fax Büro oder Annas Faxgerät. Faxgerät

#### Auswahl des Accounts (Ortsnetzrufnummer) für das Faxgerät.

Wählen Sie aus, über welche Rufnummer das Faxgerät die Faxe versenden soll.

089123456789

## Auswahl auf welche Accounts (Ortsnetzrufnummern) das Faxgerät reagieren soll.

Wählen Sie, ob das Faxgerät alle Anrufe annehmen oder nur auf Anrufe für bestimmte Rufnummern reagieren soll.

- alle Anrufe annehmen
- nur Anrufe für folgende Rufnummern annehmen:
- 🔽 089123456789 (Rufnummer für ausgehende Gespräche)

### Nach dem Klick auf Weiter kommt man zu einer Übersicht der Einrichtung.

Das Faxgerät wird mit den folgenden Einstellungen eingerichtet.

| Telefoniegerät            | Faxgerät       |  |
|---------------------------|----------------|--|
| Name                      | Faxgerät       |  |
| angeschlossen an          | FON 1 (analog) |  |
| Rufnummer für Faxversand  | 089123456789   |  |
| Rufnummern für Faxempfang | 089123456789   |  |

Zum Speichern der Einstellungen in der FRITZ!Box klicken Sie bitte auf Übernehmen.

Mit dem Klicken auf Übernehmen wird das Faxgerät in der Fritz!Box angelegt.